| Navigationsse                           |                                                                                                    |                                                                                                    |
|-----------------------------------------|----------------------------------------------------------------------------------------------------|----------------------------------------------------------------------------------------------------|
| Fase                                    | Beskrivelse                                                                                                    | Tast                                                                                                    |
|                                         | Er borger/virksomhed ikke oprettet, se navigationsseddel " <b>Opret debitor</b> ".<br>Klik " <b>Debitor</b> ".                                                                                                    | Debitor                                                                                                    |
| Opret faktura                           | Klik "Alle kunder"                                                                                                    | Alle kunder                                                                                                    |
|                                         | Søg på den <b>debitorgruppe</b> du skal anvende.<br>Det er vigtigt at du anvender din egen og den rigtige. Der er forskel<br>på hvad dine debitorgrupper må anvendes til.<br>Søg <b>CPR/CVR</b> .nr. på samme måde som debitorgruppen der skal la-<br>ves en faktura til, og marker den borger/virksomhed, der skal opret-<br>tes faktura på.                                                                                                    | Debitorgruppe<br>1 Sortér fra A til Á<br>Sortér fra A til A<br>Sortér fra A til A<br>Debitorgruppe<br>begynder med ~<br>399000 2<br>Anvend 3 tyd                                                                                                    |
|                                         | Åbn fanen " <b>Faktura</b> " og klik på " <b>Ny Fritekstfaktura</b> "                                                                                                    | C Padger + Ny Bislet IFI PSRM Kunde Salg Faktura<br>Ny Passing Russie<br>Trageenderic Instrume Pathoneum Periodentistik                                                                                                    |
| Fakturaoverskrift<br>Udfyld beskrivelse | <ul> <li>På overskrift på fritekstfaktura tager man stilling til Følgende felter:</li> <li>1. Lokalnummer (Angiv telefonnummer der kan ringes til ved spørgsmål)</li> <li>2. Evt. Sagsbehandler (Navn på fakturaansvarlig)</li> <li>3. Debitorrekvisition (Kun ved EAN faktura – tast ".")</li> <li>3. Kontaktperson (Kun ved EAN faktura – tast "." eller et navn)</li> <li>3. EAN: (Kun ved EAN faktura – Udfyld modtagers EAN-nr.)</li> </ul>                                                                                                    | Reproductionals                                                                                                    |
| Udfyld fakturalin-<br>jer               | <ul> <li>"Fritekstfakturaoverskrift" skal indeholde følgende en indledende<br/>tekst. Teksten skal gerne starte med: <ol> <li>Faktura vedr (Plus kort beskrivelse i starten)</li> <li>Periode/dato for det der opkræves for</li> </ol> </li> <li>Eks: (Se billedet i højre side)</li> <li>Indledende tekst må kun fylde 60 tegn. De første 60 tegn sendes med til SKAT. Efter<br/>indledende tekst, adskil med ny linje. <ol> <li>Øvrig information og beskrivelse kan indtastes efter den indledende tekst<br/>uden begrænsning. (Se eksempel)</li> </ol> </li> <li>Udfyld "Fakturalinjer" med følgende: <ol> <li>Beskrivelse (obligatorisk): (Eks. Husleje i det her eksempel)</li> <li>Finanskonto (konteringsstreng) + udfyld evt. Ydelsesmodtager</li> <li>Beløb</li> </ol> </li> </ul>                                                                                                    | FRITEKSTFAKTURAOVERSKRIFT<br>Kode<br>Alle tekster<br>Mej<br>Indledende tekst<br>Faktura vedr. Husleje for<br>perioden 01.06 30.06.2023<br>Ved evt. spørgsmål kan<br>henvendelse ske til Kurt Jensen 2                                                                                                    |
| Note:<br>Bogfør og Afslut               | Fakturaliyer         Image: Specific for the Gold back if (2), with the first in period in right for the period in right for the period in ri | Pranets<br>Procession<br>Procession<br>Processio |

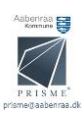